Beyond the Solaris<sup>™</sup>8

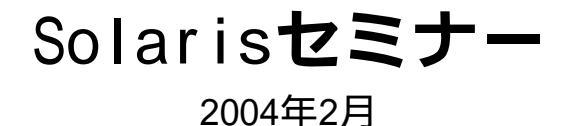

講師 有限会社テンペスト 中村文則
 153-0013 渋谷区恵比寿4-5-21 池田聖徳ビル506号室
 Tel: 03-5789-3477 Fax: 03-5789-3478
 Mail: nakamura@tempest.jp
 Web: www.tempest.jp

TEMPEST

主催 株式会社ステップ・サポート
 153-0013 渋谷区恵比寿4-5-21 池田 聖徳ビル
 Tel: 03-5475-2900 Fax: 03-5475-2901
 Mail: info@step-support.co.jp
 Web: www.step-support.co.jp

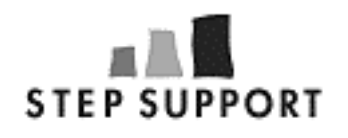

Copyright 2004 TEMPEST, All Rights Reserved. www.tempest.jp

# Beyond the Solaris

- 1 Sun Blade 150
- 2 Solaris 8のインストール
- 3 インターネット常時接続について
- 4 基本的な操作、設定
- 5 基本的なコマンド
- 6 SSHの設定
- 7 DNSの設定
- 8 Web Serverの設定
- 9 FTP Serverの設定
- 10 Mail Serverの設定
- 11 セキュリティについて
- 12 参考資料

## Sun Blade 150

## 1.1 部品構成について

#### 仕様

1

| CPU               | 550MHz UItraSPARC IIi                  |
|-------------------|----------------------------------------|
| 2次キャッシュ           | 512KB (オンチップ)                          |
| メモリ               | 128MB(最大 2GB)、DIMMスロット x 4(168ピン DIMM) |
| 内蔵ディスク            | 40GB、7200rpm EIDE ディスクドライブ(最大 2 台搭載可)  |
| 内蔵CD-ROM          | 48倍速 CD-ROM                            |
| 内蔵フロッピーディスク       | 3.5インチ 1.44MBフロッピー・ドライブ x 1            |
| Smart Card Reader | IS0-7816-1                             |
| 拡張ベイ              | 2つ目のHDDベイを使って40GBの増設が可能                |
| グラフィックス           | 24ビット、Sun PGX64 2D グラフィックスをシステムボード上に搭載 |

#### 標準インタフェース

| Ethernet/FastEthernet (10 / 100BaseT)自動選択  |
|--------------------------------------------|
| D-Sub 9ピン・コネクタ(非同期) x 1                    |
| D-Sub 25ピン・コネクタ x 1、IEEE1294 (双方向)         |
| オーディオポート x 4: ライン・イン / ライン・アウト / マイク・イン/ ス |
| ピーカ・アウト                                    |
| 32bit PCIスロット x 3、フルサイズ(33MHz、5/3.3V)      |
| USB ポート x 4、IEEE1394 ポート x 2               |
|                                            |
| 高さ 11.8 cm 幅 44.5 cm 奥行 46.4 cm 重量 15.4 kg |
|                                            |

## 1.2 周辺機器

#### 1.2.1 モニター

モニターは通常(液晶含む)のもので使用可。SSHで遠隔操作するのならばモニター無しでも問題ない。

2 Solarisのインストール

## 2.1 インストール Solaris 8 sparc 7/03

- 2.1.1 ブート 画面に表示が出たら"Stop-a"とする、すると"ok >"という表示に替わる。ここでインストール CDをセットし"boot cdrom"とタイプすることによりインストーラが立ち上がる。
- 2.1.2 言語の選択 言語の選択を要求されるので"6"でJapaneseを選択する。
- 2.1.3 Mini Root 「Solarisインストールソフトウェア用にc0t0d0s4を使用してかまいませんか?」 "y"で進む。

これにより指定領域にミニルートのコピーが始まる。終了後はリブートが促されるので、指示に従い"Enter"を押し画面がBIOSになったらCD-ROMを取り出す。

- 2.1.4 ようこそ 再起動後、GUIの画面になりようこそと表示される。
- 2.1.5 ネットワーク接続性 ネットワークに接続:"する"を選択し、"次へ"で進む。
- 2.1.6 DHCP
   DHCPを使用:"いいえ"を選択し、"次へ"で進む。
- 2.1.7 ホスト名 ホスト名:今回はホスト名を"yebisu"とし記入、"次へ"で進む。
- 2.1.8 IPアドレス IPアドレス:"192.168.0. "と記入(の数字は参加者それぞれに割り当てる)、"次へ"で進む。
- 2.1.9 ネットマスク ネットマスク:"255.255.255.0"と記入し、"次へ"で進む。
- 2.1.10 IPv6 IPv6を使用:"いいえ"を選択し、"次へ"で進む。
- 2.1.11 デフォルトルート
   "1つを指定"を選択し、"次へ"で進む。
   ルーターのIPアドレス: "192.168.0.1"と記入、"次へ"で進む。
- 2.1.12 Kerberos

Kerberosを有効にする:"いいえ"で進む。

- 2.1.13 ネームサービス ネームサービス:"DNS"を選択し、"次へ"で進む。
- 2.1.14 **ドメイン名** ドメイン名:"beer.jp"と記入し、"次へ"で進む。
- 2.1.15 DNSサーバのアドレス サーバーのIPアドレス: "192.168.0. "と記入し、"次へ"で進む。
- 2.1.16 DNS検索一覧 ドメインの検索:記入せずそのまま進む。
- 2.1.17 時間帯
   時間帯の指定:"地域"を選択し、"次へ"で進む。
- 2.1.18 地域 "アジア東部"から"日本"を選択し、"次へ"で進む。
- 2.1.19 日付と時刻 現在の日時に設定し、"次へ"で進む。
- 2.1.20 rootパスワード root用のパスワードを2回入力し、"次へ"で進む。
- 2.1.21 プロキシサーバー構成 "インターネットに直接接続"を選択し、"次へ"で進む。
- 2.1.22 情報の確認 入力値を確認し、問題なければ"確認"で進む。
- 2.1.23 ようこそ "次へ"で進む。
- 2.1.24 インストーラオプション インストール後に、自動的にリブートするようにしますか?:"はい" インストール後に、CD/DVDを自動的に取り出すようにしますか?:"はい"を選択し、"次へ"で 進む。
- 2.1.25 媒体の指定 媒体:"CD/DVD"を選択し、"次へ"で進む。
- 2.1.26 ディスクの挿入 指定のディスクをセットし、"了解"で進む。
- 2.1.27 アップグレードまたは初期インストールの選択 "初期インストール"を選択。

- 2.1.28 インストール形式の選択 "カスタムインストール"を選択し、"次へ"で進む。
- 2.1.29 ソフトウェアのロケール選択 すでに日本語が選択されているので、そのまま"次へ"で進む。
- 2.1.30 システムのロケール選択 すでに日本語が選択されているので、そのまま"次へ"で進む。
- 2.1.31 製品の選択 オンラインドキュメントのインストール指定、必要なものを選択し、"次へ"で進む。
- 2.1.32 追加製品の指定 "なし"を選択し、"次へ"で進む。
- 2.1.33 Solaris **ソフトウェアグループの選択** 今回は"全体ディストリビューション"のデフォルトパッケージを選択し、"次へ"で進む。
- 2.1.34 ディスクの選択 使用するディスクを">"で選択し、"次へ"で進む。
- 2.1.35 fdiskパーティションをカスタマイズするディスクの選択 そのまま、"次へ"で進む。
- 2.1.36 データの保存

"いいえ"で進む。

2.1.37 ファイルシステムの配置

"c0d0"などの指定ディスクを選択し"変更"で進む。この設定画面ではシリンダによるサイズの 指定となるので注意が必要。下記のようにサイズを指定しパーティションを作成する。残りを すべて"/export/home"に割り当てる。変更後、"次へ"で進む。

| /            | 300MB  |
|--------------|--------|
| /usr         | 4000MB |
| /var         | 3000MB |
| /opt         | 4000MB |
| /tmp         | 1000MB |
| /export/home | 残りすべて  |

- 2.1.38 インストールの準備完了 "インストール開始"でインストールが始まる。この後は指示に従いCD-ROMを順次セットす る。
- 2.1.39 **リブート** すべてが終了し継続するために"リブートする"を選択する。
- 2.1.40 ログイン

リブート後、ログイン画面が表示されればインストールは完了。

# 3 インターネット常時接続について

## 3.1 **フレッツ I**SDN

ISDN回線のBチャンネル1つを利用して64kbpsで接続する。初期投資が安く、月々の利用料金も安い。 プロバイダーによってはグローバルIPを利用できる。常時接続というよりは固定料金での接続利用とな る。

## 3.2 ADSL<sup>1</sup>

一般の銅線電話回線を利用し、数Mbpsまでの高速なインターネット接続が可能。上りと下りの回線速度 が違うのが特徴。値段は安く、広く使われている。

## 3.3 CATV

CATV用の同軸ケーブルを利用し、数Mbpsまでの高速なインターネット接続が可能。サービス地域が限定されている。値段に関しては業者次第で複数のPCからの接続を認めない、法人は別契約などあり割高になる場合もある。

## 3.5 FTTH<sup>122</sup>

郵政省とNTTが主導して90年代初めから計画されている次世代通信ネットワークで一般家庭にも光ファ イバー網を引く計画。サービスが提供されている地域は広がりつつある。

注1 ADSL [Asymmetric Digital Subscriber Line] 注2 FTTH [Fiber To The Home]

4 基本的な操作、設定

## 4.1 基本情報

WindowsやMacintosh(Mac OS 9まで)とのUNIXの違い GUIとCUIの違い /(ルート)について、/とrootの違い ディレクトリとファイル rootと一般ユーザの違い /etc, /usr, /var, /export/home, /tmp ホームディレクトリ 起動状況 dmesg, ネットワークの設定 ifconfig マウントポイント SolarisではCD-ROMは/cdrom、Floppy Diskは/floppyに自動的にマウントされる。取り出すとき にはそれぞれ下記のようにする。 # eject cdrom0 # eject floppy0 shellについて echo \$SHELL sh, csh, tcsh, bash, ksh, zsh PATHについて echo \$PATH /bin, /usr/bin, /usr/local/bin rootとユーザのPATHの違い。 Xを使用しない /etc/rc2.d/S99dtloginを無効にすることによりXは起動しなくなる。 AnswerBook

## 4.2 基本設定

4.2.1 グループを追加する groupadd "グループ名"

ここで自分で使うグループを"hotei"とし設定する。 # groupadd hotei

4.2.2 ユーザの追加

useradd -m -d "ユーザのホームディレクトリ" -g "グループ名" -s "シェル" "ユーザ名" シェルには/usr/bin/csh, /usr/bin/tcsh, /usr/bin/bash, /usr/bin/zshなどを利用する。

ここで自分で使うユーザを任意の文字列で設定する。 # useradd -m -d /export/home/your\_id -g hotei -s /usr/bin/bash your\_id ホームディレクトリ名とユーザ名は同じものにする。

4.2.3 パスワードの設定
ユーザappleのパスワード設定例
# passwd apple
New password:
Re-enter new password:
2回入力するよう促される。パスワードの設定をするとそのユーザが利用可となる。

## 4.2.4 シェルの設定

user用のbash設定ファイル

\$ vi ~/.bash\_profile

if [ -f ~/.bashrc ]; then
 . ~/.bashrc
fi

\$ vi ~/.bashrc

```
PATH=$PATH:/usr/local/bin:/opt/sfw/bin
export PATH
export LD_LIBRARY_PATH=/usr/local/lib
export EDITOR=vi
export PAGER=less
umask 022
```

#### 4.2.5 root用のbash設定ファイル

.bash\_profileは共通なので先程作ったものをコピーして使う。

- # cp /export/home/user/.bash\_profile ~/
- # vi ~/.bashrc

```
PS1="[\u@\h \W]# "
PATH=$PATH:/usr/local/bin
PATH=$PATH:/opt/sfw/bin
PATH=$PATH:/usr/ucb
PATH=$PATH:/usr/ccs/bin
PATH=$PATH:/usr/openwin/bin
export LD_LIBRARY_PATH=/usr/local/lib
export EDITOR=vi
export PAGER=less
alias rm='rm -i'
umask 022
```

#### 4.2.6 Networkの設定

#### ネットワークに最低限必要な設定をする。

# vi /etc/nsswitch.conf

hosts: files **ここにdnsを追加し下記の様に変更する。** hosts: files dns

# vi /etc/defaultrouter

```
192.168.0.1 ここにはルータのIPアドレスを記入する。
```

# vi /etc/resolv.conf

nameserver 192.168.0. DNSのIPアドレスを指定。

DNSは最大3つまで指定できる。

#### 4.2.7 ネットワークの確認

| # ping 127.0.0 | .1 <b>ループバックアドレスを確認する。</b>  |
|----------------|-----------------------------|
| # ping 192.168 | .0. IPアドレスが設定されているか確認する。    |
| # ping 192.168 | .0.1 <b>ルータまでつながるか確認する。</b> |

# nslookup www.sun.co.jp ドメイン引きを確認する。

# ifconfig -a で現在のネットワークの設定状況を見ることが出来る。

## 4.3 パッケージのインストール

4.3.1 インストールの仕方 Solaris用のパッケージはSunsiteなどより手に入る。 Sunsite <http://sunsite.sut.ac.jp/sun/solbin/>

パッケージのインストール pkgadd -d "パッケージあるディレクトリ" "パッケージ名"

Sunsiteのパッケージのインストール pkgadd -d "パッケージ名" /tmpにtopのパッケージがあるとした場合。 # cd /tmp/ # pkgadd -d top-3.5beta9-sol8-local としてインストールできる。

# pkginfo でインストールされているパッケージの一覧を見ることが出来る。

4.3.2 SOFTWARE COMPANION CDを使いパッケージをインストール COMPANION CD-ROMを挿入すると自動的にインストーラーが起動するので指示に従い進む。"インス トール形式の選択"では"カスタムインストール"を選択し進む。今回はmake, gcc, lynx, topをインスト ールするので"製品の選択"では"Application/Utilities"、"Development/Languages"、 "Development/Tools"のみを"カスタムインストール"にし、それ以外はすべて"インストールしない"と する。次に"コンポーネントの選択"Application/Utilities"からは"gtar - GNU tar"と"GNU wget wget"と"lynx - cursor-based web browser"と"top"を"(Development/Languages)"からは"gcc -GNU Compiler Collection"を"(Development/Tools)"からは"gmake - GNU Make"を選択し進む。準 備完了後、"インストール開始"でインストールが始まる。終了後は"eject cdrom0"などのコマンドを使 いCD-ROMを取り出す。

| Application/Utilities | gtar, | GNU | wget, | lynx, | top |
|-----------------------|-------|-----|-------|-------|-----|
| Development/Languages | gcc   |     |       |       |     |
| Development/Tools     | gmake |     |       |       |     |

# 4.3.3 tarを設定する GNU tarを既存のtarと置き換える。 # cd /usr/sbin/ # mv tar tar.org # cd /usr/bin/ # rm tar # mkdir -p /usr/local/bin # ln -s /opt/sfw/bin/gtar /usr/local/bin/tar

## 4.4 セキュリティ対策

#### 4.4.1 SunSolve

http://jp.sunsolve.sun.com/ 定期的(週に一度など)に上記のSunSolveサイトへアクセスし該当するパッケージがないか確認する。 Solaris 8向けのものは"SunOS 5.8"と表記されている。

#### 4.4.2 パッチのインストール

解凍し、patchaddコマンドを利用する。

# unzip /export/home/user/download/108870-15.zip

# patchadd /export/home/user/download/108870-15

#### 4.4.3 パッチの確認

現在インストールされているパッチを確認する。 # showrev -p

#### 4.4.4 パッチクラスタのインストール

複数のオペレーティングシステムパッチとセキュリティ関連のパッチをまとめたものがクラスタという 形で提供されている。解凍し、ディレクトリ内のinstall\_clusterを実行することで順次パッチが追加され る。

# unzip /export/home/user/download/8\_Recommended.zip

# cd /export/home/user/download/8\_Recommended/

# ./install\_cluster

#### 4.4.5 ダウンロード

ダウンロードするプログラム専用のディレクトリをユーザのホームディレクトリに作成し、すべてのプ ログラムはここにダウンロードするようにする。

# mkdir /export/home/user/download

# chown user /export/home/user/download/

# cd /export/home/user/download/

wgetコマンドに続き、ダウンロードするプログラムのパスを指定する。パスをコピーするにはInternet Explorerの場合はリンク上で右クリックし"ショートカットのコピー"を選択。Netscapeの場合は"リンクの場所をコピー"を選択する。

# wget http://www.apache.org/dist/httpd/httpd-2.0.35.tar.gz

## 5.1 基本的なコマンド

#### 5.1.1 コマンド

- 1s ディレクトリ内のファイルを一覧表示する
- \$ 1s 通常の一覧
- \$ 1s -1 詳細な一覧
- \$ 1s -a 隠しファイルを含むすべての一覧
- \$ 1s -F ファイルタイプを表示しながらの一覧
  - ls -laなど組み合わせての使用も可

pwd カレントディレクトリの絶対パスを表示する。

#### cd ディレクトリを移動する

- \$ cd /etc /etcに移動する
- \$ cd .. ひとつ上のディレクトリに移動する
- \$ cd ~ ホームディレクトリに移動する
- \$ cd 直前のディレクトリに移動する

#### less ファイルを閲覧する。

\$ less apple.txt

apple.txtを開く、qで終了する。 カーソルキーまたはj、kで上下スクロール。 スペースキーまたはctrl-fで1画面先へ、ctrl-bで1画面戻る。 /apple (enter): appleという文字を下に向かって検索する ?apple (enter): appleという文字を上に向かって検索する。

#### cp コピーする

#### mv 移動する

\$ mv banana.txt /tmp/

カレントディレクトリにあるファイルbanana.txtを/tmpディレクトリに移動する。 \$ mv banana.txt lemon.txt

banana.txtというファイル名をlemon.txtという名に変更する。

\$ mv strawberry /tmp/

カレントディレクトリにあるstrawberryというディレクトリを/tmpに移動する。

mkdir ディレクトリを作成する \$ mkdir strawberry カレントディレクトリにstrawberryというディレクトリを作る。 \$ mkdir /tmp/strawberry /tmpの中にstrawberryというディレクトリを作る。 rm 削除する。 \$ rm banana.txt ファイルbanana.txtを削除する。 \$ rm -i banana.txt 確認後、ファイルbanana.txtを削除する。 \$ rm -r strawberry ディレクトリstrawberryを削除する。 chown 所有者を変更する。 \$ chown apple banana.txt ファイルbanana.txtの所有者をappleに変更する。 \$ chown apple \* カレントディレクトリ内のすべての所有者をappleに変更する。 \$ chown apple strawberry ディレクトリstrawberryの所有者をappleに変更する。 \$ chown -R apple strawberry strawberryディレクトリとその中のすべてのファイルの所有者をappleに変更する。 chgrp グループを変更する。 \$ chqrp grape banana.txt ファイルbanana.txtのグループをgrapeに変更する。 \$ chgrp grape \* カレントディレクトリ内のすべてのグループをgrapeに変更する。 \$ chgrp grape strawberry ディレクトリstrawberryのグループをgrapeに変更する。 chmod ファイルモードを設定する。 ファイルへのアクセス権を設定。オーナー、グループ、その他のユーザという3つに対し それぞれ設定する。読む(r)を4、書く(w)を2、実行する(x)を1で表し、その合計数を使い 設定する。 \$ chmod 444 apple.txt -r--r--となりすべての人がこのapple.txtを読む事ができる。 \$ chmod 440 apple.txt -r--r--となり所有者と同じグループのユーザのみがこのapple.txtを読む事ができ る。 \$ chmod 400 apple.txt -r----となり所有者のみがこのapple.txtを読む事ができる。 \$ chmod 644 apple.txt -rw-r--r-となり所有者はapple.txtを読み、書く事ができるが、それ意外のユーザは読 む事のみできる。 \$ chmod 755 melon.pl -rwxr-xr-xとなり所有者はmelon.plを読み、書き、実行する事ができるが、それ意外の ユーザは読んで実行はできるが内容を変更する事はできない。 \$ chmod 755 mango

mangoディレクトリに対してもファイルと同じように権利を設定することができる。

history 使ったコマンドの履歴を表示する。

\$ history 10

直近使った10のコマンドを表示する。!の後に番号を打てば同じコマンドを実行できる。

- find ファイルを検索する。
- \$ find /tmp/strawberry/ -name apple.txt -print

ディレクトリ/tmp/strawberry内でapple.txtを検索し表示する。

\$ find /tmp/strawberry/ -name "\*.txt" -print

ディレクトリ/tmp/strawberry内で.txtで終わるファイルを検索し表示する。

- date 日付けを表示する。
- \$ date 現在の日時を表示する。
- # date 12231210

日付けを12月23日12時10分に設定する(rootのみ)。

- cal カレンダーを表示する。
- \$ cal 1998 1998年のカレンダーを表示する。
- \$ cal 8 2001

2001年8月のカレンダーを表示する。

- ps 実行中のプロセスを表示する。
- \$ ps -ef 全プロセスを表示する。
  \$ ps -ef | grep sshd
  sshdのプロセスのみ表示する。
- kill プロセスを停止させる。
- **prstat, top** 実行中のプロセスをリアルタイムで表示する。 q 終了させる。

man オンラインマニュアルを表示する。
\$ man less lessのマニュアルを表示する。

 su 管理モードに入る。super user, substitute userの略。
 \$ /usr/bin/su rootの環境でsuになる。"su"コマンドを使用する時にフルパスで指定しないとトロイの 木馬などが仕掛けられている場合にrootのパスワードがそのまま取られる可能性がある ので常に/usr/bin/suと利用した方が良い。

gzip/gunzip ファイルを圧縮/解凍する。 \$ gunzip orange.tar.gz orange.tar.gzを解凍する。

#### tar ファイルをまとめる、展開する。

\$ tar xvf orange.tar orange.tarからすべてのファイルを取り出す。 \$ tar xvfz orange.tar.gz orange.tar.gzからすべてのファイルを取り出す(gtarのみ)。

#### wget ファイルのダウンロード。

\$ wget http://www.apache.org/dist/httpd/apache\_1.3.24.tar.gz updates.redhat.comより指定のファイルをダウンロードする。

#### ping ネットワークの応答を確認する。

init 単独で使っている場合のシステムの終了、再起動(rootのみ)。

- # init 5 システムを停止して、電源の切断をする。
- # init 6 **システムを再起動する**。

#### shutdown サーバとして使っている場合のシステムの終了、再起動(rootのみ)

- # shutdown -y -g60 -i0
  - 60秒後にシステムを停止。
- # shutdown -y -g0 -i6 すぐにシステムを再起動する。

#### 5.1.2 ftpコマンドの使い方

ftp.sun.co.jpに接続する場合。

\$ ftp ftp.sun.co.jp

#### 接続されるとユーザ名の入力を促される。

Connected to ftp.sun.co.jp. Name (ftp.sun.co.jp:user): anonymousサーバの場合、ここで"ftp"または"anonymous"でログインをする。

#### anonymousサーバの場合、パスワードに任意の文字列を入力する。

Guest login ok, send your complete e-mail address as password. Password:

うまくログインできると"welcome"などが表示され、失敗すると"Login failed."などと表示される。"Is" コマンドでファイルの一覧が表示され、"cd"コマンドで必要なディレクトリに移動できる。

テキストデータをダウンロードする場合には"ascii"モードで、それ以外のファイルは"binary"モードで行う必要がある。このファイル転送タイプは"ascii(asc)"と"binary(bin)"と打つことにより変更でき、一度変更したら再度ファイルごとに設定する必要はない。

ftp > bin 200 Type set to I.

ftp> asc 200 Type set to A.

希望のファイルが"Is"で確認できたら、"get"コマンドでダウンロードを行う。apache-1.3.20.tar.gzがフ ァイル名の場合は下記のようにする。

ftp> get apache-1.3.20.tar.gz ファイルはローカルのカレントディレクトリに保存される。

ftpコマンドを終了するには"quit"または"bye"とする。プロンプトが"ftp >"になっているのがftpコマンド状態となる。

#### 5.1.3 UNIXコマンドの参考サイト

UNIXの部屋 <http://x68000.startshop.co.jp/~68user/unix/> UNIX1年生 <http://www.tokaido.co.jp/syoko/>

#### 5.1.3 viの使い方

| \$<br>vi | apple.txt             |
|----------|-----------------------|
|          | apple.txtをエディターviで開く。 |
|          |                       |

| escでコマンドモ         | ードへ移行する。                                 |
|-------------------|------------------------------------------|
| 1                 | カーソル前進。                                  |
| h                 | カーソル後進。                                  |
| k                 | カーソル上へ。                                  |
| j                 | カーソル下へ。                                  |
| 31                | 3文字前進。                                   |
| 5h                | 5文字後進。                                   |
| ctrl-f            | 次ページへ移動。                                 |
| ctrl-b            | 前ページへ移動。                                 |
| 0                 | 行頭へ移動。                                   |
| \$                | 行末へ移動。                                   |
| g                 | 先頭行に移動。                                  |
| G                 | 最終行に移動。                                  |
| 23G               | 23行目へ移動。                                 |
| i                 | カーソルの前へ文字挿入。                             |
| a                 | カーソルの後ろへ文字挿入。                            |
| A                 | 行の終わりに文字を挿入。                             |
| x                 | カーソル上の文字削除。                              |
| <b>4x</b>         | カーソルから右4つの文字削除。                          |
| dd                | 現在行を削除。                                  |
| 4dd               | 4行削除。                                    |
| /apple (en        | ter)                                     |
| /                 | appleという文字を下に向かって検索する。                   |
| <b>?apple</b> (en | appleという文字を上に向かって検索する。                   |
| :%s/apple/        | melon/g                                  |
| , <del>.</del>    | appleをmelonに置き換える。                       |
| :%s/apple/        | /melon/c                                 |
|                   | appleをmeionに確認しなから直さ換える。直さ換える時はyにリターノ、しな |
|                   | い時はれにリターン。                               |
| <b>:</b> d        | 終了する。                                    |
| :q!               | 強制終了する。                                  |
| :w                | 保存する。                                    |
| :wq               | 保存して終了。                                  |
| ZZ                | 保存して終了。                                  |
| :set shown        | lode 動作モードを表示する。                         |
| :set nu           | 行番号を表示する。                                |
| :set nonu         | 行番号を表示しない。                               |

5.1.4 OpenBootコマンド

マシンのスイッチをONにし、画面に表示が出たら"Stop-a"とする、すると"ok"という表示に替わる。この状態で利用出来るコマンドがOpenBootコマンドである。このコマンドでハードウェアの初期化やテスト、OSの起動指定などが実行できる。

| help         | ヘルプ主要カテゴリを表示する                                |
|--------------|-----------------------------------------------|
| help command | コマンドのヘルプを表示する                                 |
| banner       | 電源投入時の表示を再現する                                 |
| .version     | OpenBootのバージョンを表示する                           |
| boot         | 通常の起動。OpenBootを終了して、OSを起動する場合に<br>bootとすればよい。 |
| boot cdrom   | CD-ROMからOSを起動する                               |
| boot net     | ネットワークからOSを起動する                               |
| boot -r      | ハードウェアを増設した直後は"-r"オプションをつけて                   |
|              | OSを起動する必要がある。                                 |
| probe-ide    | 接続されているIDEデバイスを確認する                           |
| probe-scsi   | 接続されているSCSIデバイスを確認する                          |
| test /memory | メモリのテスト                                       |
| test floppy  | フロッピードライブのテスト                                 |
| printenv     | 現在のシステム変数とデフォルト値を表示する                         |

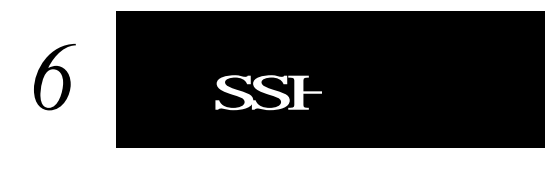

## 6.1 OpenSSH

6.1.1 SSH注3 とOpenSSH

セキュリティを考慮し、リモート操作にはtelnetを使わず、SSHを使用する。SSHにはSSHとOpenSSH の2種類あるが、ここではオープンソースであるOpenSSHをインストールし利用する。OpenSSHには zlib(データ圧縮のためのライブラリ)とOpenSSL(暗号化に必要なライブラリ)が必要となるので先にこの 二つをインストールする。

SSH <http://www.ssh.com/>
OpenSSH <http://www.openssh.com/>

#### 6.1.2 zlibのインストール

```
zlib <http://www.gzip.org/zlib/>
# cd /usr/local/src/
# tar xvfz /export/home/user/download/zlib-1.2.1.tar.gz
# cd zlib-1.2.1/
# ./configure
# gmake test
# gmake test
# gmake install
```

#### 6.1.3 OpenSSLのインストール

OpenSSL <http://www.openssl.org/>

```
# cd /usr/local/src/
# tar xvfz /export/home/user/download/openssl-0.9.7c.tar.gz
# cd openssl-0.9.7c/
# ./config
# gmake
# gmake
# gmake test
# gmake test
# gmake install
```

#### 6.1.4 OpenSSHのインストール

```
OpenSSHのインストールにはユーザsshdが必要となるので、予め作成しておく。
# groupadd shibuya
# useradd -g shibuya -d /dev/null -s /bin/true sshd
# cd /usr/local/src/
# tar xvfz /export/home/user/download/openssh-3.7pl.tar.gz
# cd openssh-3.7pl/
# ./configure
# gmake
# gmake install
```

注3 SSH [Secure Shell]

#### 6.1.5 OpenSSHの設定

設定ファイルをコピー保存して、設定を行う。初期設定では直接rootでログインできる設定になってい るのでこれを無効化する。

# cd /usr/local/etc/

```
# cp sshd_config sshd_config.default
```

# vi sshd\_config

#PermitRootLogin yes この行を PermitRootLogin no この様に

#### 6.1.6 自動起動

/etc/rc2.dに下記のスクリプトをS50sshdというファイル名で作成する。

# vi /etc/rc2.d/S50sshd

#!/usr/bin/sh
/usr/bin/echo 'sshd starting.'
/usr/local/sbin/sshd &

#### 実行権を付ける。

# chmod +x /etc/rc2.d/S50sshd

#### 6.1.7 手動での起動

直接の起動。これでSSHクライアントからの操作が可能になる。

# /etc/rc2.d/S50sshd

6.1.8 テスト

ますローカルでの接続を確認する。ログイン可能であれば、次にウィンドウズなどのSSHクライアントより接続してみる。

# ssh -1 user 127.0.0.1

#### 6.1.9 Windows用SSHクライアント

WindowsからSSHを利用してアクセスするにはPuTTYを利用する。下記サイトより"putty.exe"をダウ ンロードすればよい。特にインストールの作業は必要無く、そのまま起動できる。 http://www.chiark.greenend.org.uk/~sgtatham/putty/

6.1.10 SSH Macintosh用クライアント http://www.macssh.com/ よりMacSSHをダウンロードして利用可。

## 6.2 不要なサービスの停止

#### 6.2.1 セキュリティへの考慮

不要なサービスを起動しているとセキュリティ上問題があるので、必要なもののみを起動する。

#### 6.2.2 /etc/rc\*.dで不必要な常駐サービスを止める

ファイル名の頭に"\_"を付けることにより起動時に実行されなくなる。

# cd /etc/rc2.d/

# mv S73nfs.client \_S73nfs.client NFS(Network File System)

# mv S90wbem \_S90wbem WBEM(Web-Based Enterprise Management)

# cd /etc/rc3.d/

| # mv | S76snmpdx _S76snmpdx | SNMP(Simple Network Management Protocol)   |
|------|----------------------|--------------------------------------------|
| # mv | S77dmi _S77dmi       | Solstice Enterprise Manager(ネットワーク上の他のマシンの |
|      |                      | 設定などを行うもの)                                 |

#### 6.2.3 inetdの利用設定

inetdを利用して起動するプロセスを指定して停止したい場合は/etc/inetd.confで"#"を利用し無効にする。inetd.confには書き込み権が設定されていないので、保存する時は":w"の代わりに":w!"を利用する。

# vi /etc/inet/inetd.conf

ftp stream tcp6 nowait root /usr/sbin/in.ftpd in.ftpdこれを#ftp stream tcp6 nowait root /usr/sbin/in.ftpd in.ftpdこの様に

#### 6.2.4 inetdの停止

現在使われているinetdを止める。

# /etc/rc2.d/S72inetsvc stop

#### 必要無ければinetdそのものが起動できないように変更する。

# chmod 0 /usr/sbin/inetd

# mv /etc/rc2.d/S72inetsvc /etc/rc2.d/\_S72inetsvc

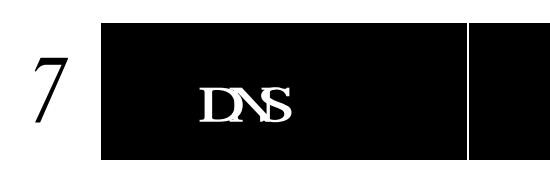

## 7.1 BIND:=4<http://www.isc.org/products/BIND/>

7.1.1 BINDのインストール

>> BINDはセキュリティホールとなる場合が高いので常に最新版を入れる様に心掛ける。

/usr/local/srcにダウンロードしたBINDのソースを復元する。 # cd /usr/local/src/ # tar xvfz /export/home/user/download/bind-9.2.3.tar.gz

コンパイルする。

```
# cd bind-9.2.3/
# ./configure --with-openssl=/usr/local/ssl
# gmake
# gmake install
```

#### 7.1.2 BIND専用のユーザの作成

起動専用のユーザnamedを作成する。

# groupadd named
# useradd -g named -d /dev/null -s /bin/true named

#### 7.1.3 named.confの設定

設定ファイルnamed.confは/etcに、それ以外は/etc/namedb内に作成する。作成した/etc/namedb のオーナーとグループを起動ユーザであるnamedに変更する。named.confで指定した localhost.zone(localhostの正引き)、localhost.rev(localhostの逆引き)、beer.zone(beer.jpの正引き)、 beer.rev(beer.jpの逆引き)ファイルを/etc/namedbに設定する。 # mkdir /etc/namedb # chown named:named /etc/namedb

named.confで指定するrndc.confはソースディレクトリよりコピーして使用する。
# cp /usr/local/src/bind-9.2.3/bin/rndc/rndc.conf /etc/

注4 BIND [Berkeley Internet Name Domain]

#### # vi /etc/named.conf

```
options {
      directory "/etc/namedb";
      pid-file "/etc/namedb/named.pid";
      allow-transfer { none; };
      recursion yes;
};
zone "." {
      type hint;
      file "named.root";
};
zone "localhost" {
      type master;
      file "localhost.zone";
};
zone "0.0.127.IN-ADDR.ARPA" {
      type master;
      file "localhost.rev";
};
zone "beer.jp" {
      type master;
      file "beer.zone";
};
zone "0.168.192.IN-ADDR.ARPA" {
      type master;
      file "beer.rev";
};
include "/etc/rndc.key";
```

#### 作成後、下記コマンドで書式を確認する。何も表示されなければ問題なしとなる。

# /usr/local/sbin/named-checkconf

#### 7.1.4 localhost.zoneの設定

# vi /etc/namedb/localhost.zone

| ;localhost.z<br>\$TTL 604800 | zone<br>;Mini | mum 7 | davs                                                         |                                                                                                    |
|------------------------------|---------------|-------|--------------------------------------------------------------|----------------------------------------------------------------------------------------------------|
| @                            | IN            | SOA   | ns.beer.jp<br>20040212<br>28800<br>1800<br>2592000<br>3600 ) | <pre>&gt;. root.beer.jp. ( ;Serial ;Refresh 8 hours ;Retry 30 minutes ;Expire 30 days ;Minimum 1 hour</pre> |
| ;                            | IN            | NS    | ns.beer.jr                                                   | ).                                                                                                    |
| ;<br>localhost.              | IN            | A     | 127.0.0.1                                                    |                                                                                                    |

#### 下記コマンドで書式を確認する。

# /usr/local/sbin/named-checkzone localhost /etc/namedb/localhost.zone
zone localhost/IN: loaded serial 20040212
OK

#### 7.1.5 localhost.revの設定

# vi /etc/namedb/localhost.rev

| ;localhost.rev |        |          |                                                               |                                                                                                    |
|----------------|--------|----------|---------------------------------------------------------------|----------------------------------------------------------------------------------------------------|
| \$TTL          | 604800 | ;Minimum | 7 days                                                        |                                                                                                    |
| @              | IN     | SOA      | ns.beer.jp.<br>20040212<br>28800<br>1800<br>2592000<br>3600 ) | <pre>root.beer.jp. ( ;Serial ;Refresh 8 hours ;Retry 30 minutes ;Expire 30 days ;Minimum 1 hour</pre> |
| ;              | TN     | NS       | ns.beer.ip.                                                   |                                                                                                    |
| ;              |        | 110      |                                                               |                                                                                                    |
| 1              | IN     | PTR      | localhost.                                                    |                                                                                                    |

#### 7.1.6 beer.zoneの設定

# vi /etc/namedb/beer.zone

| ;beer.zor<br>\$TTL 6048 | ne<br>300 ;M | inimum 7 | days                                                                                                    |
|-------------------------|--------------|----------|----------------------------------------------------------------------------------------------------|
|                         | IN           | SOA      | ns.beer.jp. root.beer.jp. (<br>20040212 ;Serial<br>28800 ;Refresh 8 hours<br>1800 ;Retry 30 minutes<br>2592000 ;Expire 30 days<br>3600 ) ;Minimum 1 hour |
| ;                       | IN           | NS       | ns.beer.jp.                                                                                                    |
| ;                       | IN           | MX 10    | ns                                                                                                    |
| ns                      | IN           | A        | 192.168.0.                                                                                                    |
| ftp                     | IN           | CNAME    | ns                                                                                                    |
| www                     | IN           | CNAME    | ns                                                                                                    |
| mail                    | IN           | CNAME    | ns                                                                                                    |
| tempest                 | IN           | A        | 192.168.0.249                                                                                                    |

#### 7.1.7 beer.revの設定

# vi /etc/namedb/beer.rev

| ;beer.rev |        |          |                  |                  |
|-----------|--------|----------|------------------|------------------|
| \$TTL     | 604800 | ;Minimum | 7 days           |                  |
| @         | IN     | SOA      | ns.beer.jp.      | root.beer.jp. (  |
|           |        |          | 20040212         | ;Serial          |
|           |        |          | 28800            | ;Refresh 8 hours |
|           |        |          | 1800             | Retry 30 minutes |
|           |        |          | 2592000          | ;Expire 30 days  |
|           |        |          | 3600 )           | ;Minimum 1 hour  |
| ;         |        |          |                  |                  |
|           | IN     | NS       | ns.beer.jp.      |                  |
| ;         |        |          |                  |                  |
|           | IN     | PTR      | beer.jp.         |                  |
|           | IN     | A        | 255.255.255.0    |                  |
| ;         |        |          |                  |                  |
|           | IN     | PTR      | ns.beer.jp.      |                  |
| 249       | IN     | PTR      | tempest.beer.jp. |                  |

#### 7.1.8 named.root

**ルートサーバの**一覧表ファイル、named.rootは下記よりダウンロードし、/etc/namedb内に置く。 ftp://rs.internic.net/domain/named.root

#### 7.1.9 rndc.keyの作成

rndcコマンドを利用できるようにするため、/etc/rndc.keyを作成する。作成した鍵のオーナーを起動 ユーザnamedに変更する。

# /usr/local/sbin/rndc-confgen -a -k rndckey

- # chown named /etc/rndc.key
- # chmod 400 /etc/rndc.key

#### 7.1.10 rndc.confの修正

rndc.confでrndckeyを指定する。

```
options {
       default-server localhost;
                      "key";
                              ここを
       default-key
       default-key
                      "rndckey";
                                  この様に
};
server localhost {
               "key";
       key
                       ここを
               "rndckey";
       key
                           この様に
};
```

既存の最終4行を削除し、rndc.keyの下記4行を/etc/rndc.confにコピーする。

# cat /etc/rndc.key

key "rndckey" {
 algorithm hmac-md5;
 secret "YAVQ29sfweioUVhokWyI3Q==";
};

# vi /etc/rndc.conf

#### 7.1.11 named.confの修正

rndcコマンドをローカルでのみ使用できるように設定する。下記3行を追加する。

# vi /etc/named.conf

```
controls {
    inet 127.0.0.1 allow { localhost; } keys { rndckey; };
};
```

#### 7.1.12 起動確認

namedをテストモードで起動する。起動状況のログが画面に表示される。エラーがあった場合はファイ ルを適宜修正する。

# /usr/local/sbin/named -u named -g

#### 7.1.13 自動起動

/etc/rc2.dに起動スクリプトS45bindを作る。あらかじめ設定されている専用のnamedユーザを利用する。

# cd /etc/rc2.d/
# vi S45bind

```
#!/bin/sh
/usr/bin/echo 'bind starting.'
/usr/local/sbin/named -u named &
```

実行権をつける。

# chmod +x S45bind

#### 7.1.14 手動での起動

# /etc/rc2.d/S45bind で起動する。

#### 7.1.15 /etc/resolv.confの設定

ここで/etc/resolv.confで自IPアドレスから#を取り、有効にする。

# vi /etc/resolv.conf

| #nameserver 192.168.0. | を    |
|------------------------|------|
| nameserver 192.168.0.  | にする。 |

#### 7.1.16 動作確認 hostコマンドで動作を確認する。

localhostの正引き(localhost.zone) # host localhost. 実行 localhost has address 127.0.0.1 結果

localhostの逆引き(localhost.rev) # host 127.0.0.1 実行 1.0.0.127.IN-ADDR.ARPA domain name pointer localhost 結果

beer.jpの正引き(beer.zone) # host www.beer.jp. 実行 www.beer.jp has address 192.168.0. 結果

beer.jpの逆引き(beer.rev) # host 192.168.0. 実行 .0.168.192.IN-ADDR.ARPA domain name pointer ns.beer.jp 結果

mxの確認(beer.zone)
# host -t mx beer.jp 実行
beer.jp mail is handled by 10 ns.beer.jp. 結果

ゾーン転送の確認(named.conf) # host -1 beer.jp 実行 Host beer.jp not found: 5(REFUSED) 結果 ; Transfer failed.

最後にwww.redhat.comなどの一般サイトもhostコマンドで引けることを確認する。

#### 7.1.17 設定の再読み込み

# /usr/local/sbin/rndc reload

#### 7.1.18 BINDの稼動状況確認

# /usr/local/sbin/rndc status

#### 7.1.19 用語説明

- STTL Time To Liveの略、キャッシュ時間をここで指定する、これを設定しないと起動時にエ ラーが出る(起動はする)。
- SOA SOA(Start Of Authority)はホスト名や管理者のメールアドレスを定義する。
- NS NS(Name Server)はネームサーバを定義する。
- A A(Address)はIPアドレスを定義する。
- CNAME CNAME(Canonical Name)はホストに別名をつける場合に使用する。
- PTR PTR(Domain Name Pointer)はIPアドレスに対応するホスト名を定義する。
- MX MX(Mail Exchanger)はメールの配送先を指定する。
- Serial シリアル番号、設定した日付を入力することが多い。セカンダリサーバはここが新しく なったときにデータの更新を求めるので、修正したときはここも変更すること。
- Refresh セカンダリサーバに対して、プライマリサーバへのデータの更新を行う頻度を決定する。
- Retry Refreshで指定した時間経過後、プライマリがダウンしていたなどの事情で接続できな かった場合にこの間隔をあけて再度確認を行う。
- Expire この間隔の間でセカンダリがプライマリからの応答を得られない場合、保持しているデ ータを削除する。
- Min ネガティブキャッシュの有効期限を設定する。

## 8 Web Serverの設定

## 8.1 Apache <http://www.apache.org/>

#### 8.1.1 Apacheのインストール

/usr/local/srcにソフトを展開する。 # cd /usr/local/src/ # tar xvfz /export/home/user/download/httpd-2.0.48.tar.gz

#### コンパイルする。

# cd httpd-2.0.48/
# ./configure
# gmake
# gmake install

#### 8.1.2 Apache専用のユーザの作成

起動専用のユーザapacheを作成する。 # groupadd apache # useradd -g apache -d /dev/null -s /bin/true apache

#### 8.1.3 設定

httpd.confが設定をするためのファイル。あらかじめ設定されている専用のapacheユーザ、グループを 利用して起動する。

```
# cd /usr/local/apache2/conf/
```

# vi httpd.conf

```
を
#ServerName www.example.com:80
ServerName www.beer.jp:80
                          に変更する
User nobody
             ここと
Group #-1
           ここを
             このように
User apache
              変更する
Group apache
                             ここを
AddDefaultCharset ISO-8859-1
AddDefaultCharset off
                       に変更する
```

#### 8.1.4 テスト

httpd.confの修正内容を確認する。 # /usr/local/apache2/bin/apachectl configtest Syntax OK と出ればOK

#### 8.1.5 手動での起動

# /usr/local/apache2/bin/apachectl start でスタートする。IPアドレスを指定してページが表示されるのを確認する。http://ip address/manual でマニュアルページを見る事ができる。

#### 8.1.6 HTMLファイル

/usr/local/apache2/htdocsに一般のhtmlファイルを置く。必要に応じてhttpd.conf内の DocumentRootを変更することにより、このディレクトリを変更することができる。

#### 8.1.7 CGI

CGIプログラムは専用のディレクトリ(/usr/local/apache2/cgi-bin/)に設置する。予め用意されているサンプルCGIプログラムを使いCGIの実行を確認することができる。

# cd /usr/local/apache2/cgi-bin/
# chmod +x test-cgi
でtest-cgiに実行権をつける。
http://IP address/cgi-bin/test-cgi
で動作を確認する。

>> cgi-binディレクトリにあるprintenvとtest-cgiはセキュリティホールとなる可能性があるので、cgi 動作確認後は削除した方がよい。

#### 8.1.8 自動起動

/etc/rc2.dに起動スクリプトapachectlをコピーする。 # cp /usr/local/apache2/bin/apachectl /etc/rc2.d/S85apache

#### 8.1.9 再起動

httpd.confを修正した場合には再起動が必要になる。

# /usr/local/apache2/bin/apachectl restart

#### 8.1.10 停止

# /usr/local/apache2/bin/apachectl stop

#### 8.1.111 manの設定

#### .bashrcに追記することでapacheのmanが使えるようになる。

# vi ~/.bashrc

export MANPATH=\$MANPATH:/usr/local/apache2/man

#### 下記コマンドで設定が反映される。

# . ~/.bashrc

#### 8.1.12 MD5値の確認

ダウンロードしたファイルのMD5値を確認することで改竄されたファイルの利用を防ぐことができる。 # md5sum httpd-2.0.48.tar.gz

466c63bb71b710d20a5c353df8c1a19c httpd-2.0.48.tar.gz

#### 8.1.13 参考サイト

Japanized Apache <http://www.apache.or.jp/>

# 9 FTP Serverの設定

## 9.1 ProFTPD \* <http://www.proftpd.org/>

#### 9.1.1 インストール

#### 展開する。

# cd /usr/local/src/
# tar xvfz /export/home/user/download/proftpd-1.2.9.tar.gz
# cd proftpd-1.2.9/

#### コンパイルする。

# ./configure --enable-pam=no
# gmake
# gmake install

#### 9.1.2 ProFTPD起動ユーザ

```
proftpd実行専用のユーザとグループを作る。
# groupadd proftpd
# useradd -g proftpd -d /dev/null -s /bin/true proftpd
```

#### 9.1.3 設定

#### 初期設定ではanonymousでのログイン設定がしてあるので無効にする。

```
# cd /usr/local/etc/
# cp proftpd.conf proftpd.conf.default
# vi proftpd.conf
```

| ServerName                                     | "YEBISU FTP SERVER" 22                                   |  |  |  |  |  |
|------------------------------------------------|----------------------------------------------------------|--|--|--|--|--|
| # Set the user and group that<br>User<br>Group | the server normally runs at.<br>proftpd ここ<br>proftpd ここ |  |  |  |  |  |
| <anonymous ~ftp=""> ここから</anonymous>           |                                                          |  |  |  |  |  |
| ここまでのすべての行の先頭に#を付ける。                           |                                                          |  |  |  |  |  |

#### 9.1.4 テスト

proftpd.confの修正内容を確認する。 # /usr/local/sbin/proftpd -t Checking syntax of configuration file Syntax check complete. と出ればOK

注5 FTP [File Transfer Protocol]

#### 9.1.5 自動起動

/etc/rc2.dに起動スクリプトを書く。

# vi /etc/rc2.d/S86proftpd

#!/usr/bin/sh
/usr/bin/echo 'proftpd starting.'
/usr/local/sbin/proftpd

#### 実行権を付ける。

# chmod +x /etc/rc2.d/S86proftpd

#### 9.1.6 手動での起動

# /etc/rc2.d/S86proftpd で起動する。

#### 9.1.7 動作確認

# ftp 127.0.0.1

ローカルからftpにアクセスしてみる。問題なければウィンドウズなどのクライアントマシンからFTPク ライアントで接続してみる。

9.1.8 chroot

この設定ではユーザで入ればどのディレクトリにも移動でき危険なため、ユーザのディレクトリより上 に移動出来ないようにする。

# vi /usr/local/etc/proftpd.conf

#DefaultRoot ~ #を取る

ユーザでログインしてホームディレクトリより上には移動出来ないことを確認する。

#### 9.1.9 FTP利用者の設定

/etc/ftpusersの中に使用させないユーザ名を記入することにより、そのユーザはFTPの使用が不可となる。下記コマンドによりユーザ全員が登録されるので、FTPを利用させるユーザのみをリストから削除する。

# awk -F: '{ print \$1 }' /etc/passwd | sort > /etc/ftpusers

#### 9.1.10 Window用FTPクライアント

FFFTPは下記よりダウンロード可能。

http://www.vector.co.jp/soft/win95/net/se061839.html

# 10 Mail Serverの設定

10.1 qmail <http://cr.yp.to/qmail.html>

```
10.1.1 qmailのインストール
qmailのディレクトリを作る
# mkdir /var/qmail
```

#### 下記のコマンドを実行して必要なユーザとグループを作る。

```
# groupadd nofiles
# useradd -g nofiles -d /var/qmail/alias -s /bin/true alias
# useradd -g nofiles -d /var/qmail -s /bin/true qmaild
# useradd -g nofiles -d /var/qmail -s /bin/true qmaill
# useradd -g nofiles -d /var/qmail -s /bin/true qmailp
# groupadd qmail
# useradd -g qmail -d /var/qmail -s /bin/true qmailq
# useradd -g qmail -d /var/qmail -s /bin/true qmailr
# useradd -g qmail -d /var/qmail -s /bin/true qmailr
```

#### 解凍する。

```
# cd /usr/local/src/
# tar xvfz /export/home/user/download/qmail-1.03.tar.gz
# cd qmail-1.03/
```

コンパイル時にgccを利用することを指定する。

# vi conf-cc

# vi conf-ld

```
cc -s ccを
gcc -s gccに
```

#### インストールする。

# gmake setup check

# ./config-fast yebisu.beer.jp

"yebisu.beer.jp"は登録するホスト、ドメイン名により適宜変更する。

#### 10.1.2 設定

qmailが必要とする最低限のaliasを登録する。

- # touch ~alias/.qmail-postmaster
- # touch ~alias/.qmail-mailer-daemon
- # touch ~alias/.qmail-root
- # chmod 644 ~alias/.qmail-\*

#### 起動スクリプトのコピー

# cp /var/qmail/boot/home /var/qmail/rc

#### 起動スクリプトの設定をする。

# vi /var/qmail/rc

exec env - PATH="/var/qmail/bin:\$PATH" \ qmail-start ./Mailbox splogger qmail この行を qmail-start ./Maildir/ splogger qmail とする

root宛てのメールは全て管理するユーザに届く様に転送を設定する。

# vi ~alias/.qmail-root

転送先を記述

banana ユーザ名がbananaの場合

#### 10.1.3 各ユーザの設定

それぞれのユーザに設定する。

\$ /var/qmail/bin/maildirmake ~/Maildir

rootユーザは # su - ユーザ名 とすることで一般ユーザに変更でき、exitでrootユーザに戻る。

10.1.4 skelの設定

skelディレクトリにMaildirを作成する。これにより新規ユーザに自動的にMaildirが作成されるようになる。

# /var/qmail/bin/maildirmake /etc/skel/Maildir

10.1.5 sendmailの設定変更 sendmailを止める。 # /etc/rc2.d/S88sendmail stop

sendmailが起動時に立ち上がらないようにする。

# cd /etc/rc2.d/
# mv S88sendmail \_S88sendmail

sendmailを起動出来ない様にする。

# chmod 0 /usr/lib/sendmail

# mv /usr/lib/sendmail /usr/lib/sendmail.bak

# chmod 0 /usr/lib/mail.local

#### 10.1.6 自動起動

/etc/rc2.dにS88qmailというファイルを作り、下記の様に記述。 # vi /etc/rc2.d/S88qmail

```
#!/usr/bin/csh
/usr/bin/echo 'qmail starting.'
csh -cf '/var/qmail/rc &'
```

# chmod +x S88qmail

で実行権を与える。これで起動時にqmailが自動的に立ち上がるようになる。

#### 10.1.7 手動での起動

# /etc/rc2.d/S88qmail

#### 起動の確認。

# ps -ef | grep qmail U0 13:09:23 ? 0:00 qmail-send qmails 213 1 qmail1219 213 0 13:09:23 ? 0:00 splogger qmail root 220 213 0 13:09:23 ? 0:00 qmail-lspawn ./Maildir/ qmailr221 213 0 13:09:23 ? 0:00 qmail-rspawn qmailq 222 213 0 13:09:23 ? 0:00 qmail-clean という様な表示がされるか確認する。

#### 10.1.8 sendmailとの互換

qmailをsendmailとの互換性を持たせるための"sendmail wrapper"を使えるようにする。 これにより mailコマンドなどがgmailで実行される様になる。

# ln -s /var/qmail/bin/sendmail /usr/lib/sendmail

mailコマンドの確認。 # Mail user 件名を書く Subject: test 内容を書く test mail

"."を打ち、"Enter"を押すとメールが送信される。

/export/home/user/Maildir/newの中のファイルを確認する。確認したらroot宛にもメールを出し、 自分宛に転送されるか確認する。

10.1.9 manの設定

.bashrcに一行追加する、これによりqmailのmanを呼び出せるようになる。

# vi ~/.bashrc

export MANPATH=\$MANPATH:/var/qmail/man

#### 下記コマンドで設定が反影される。

# . ~/.bashrc

#### 10.1.10 参考サイト

qmail japan <http://www.jp.qmail.org/>

## 10.2 SMTP:=6

#### 10.2.1 tcpserverのインストール

qmailのsmtpdをtcpserverより起動する。 ucspi-tcp <http://cr.yp.to/ucspi-tcp.html>

#### 展開、コンパイルする。

# cd /usr/local/src/

- # tar xvfz /export/home/user/download/ucspi-tcp-0.88.tar.gz
- # cd ucspi-tcp-0.88/
- # gmake
- # gmake setup check

#### 10.2.2 smtpの設定。

ここではクラアントマシン"192.168.0."からのみの接続を受付けるという設定にする。リレーを許可す るアドレスはここに記入すればよい。

# mkdir /etc/tcpserver

# cd /etc/tcpserver/

# vi smtpd\_rules

127.0.0.1:allow,RELAYCLIENT=""
192.168.0.:allow,RELAYCLIENT=""
:allow

ftp\_rules, smtpd\_rules, pop3d\_rulesで複数のマシンからの接続を受付ける場合の設定は下記を参考に 設定する。

192.168.0.5からのみ。 127.0.0.1:allow,RELAYCLIENT="" 192.168.0.5:allow,RELAYCLIENT="" :allow

192.168.0.5と192.168.0.8から。 127.0.0.1:allow,RELAYCLIENT="" 192.168.0.5:allow,RELAYCLIENT="" 192.168.0.8:allow,RELAYCLIENT="" :allow

192.168.0.5から192.168.0.10までのすべてのマシンから。 127.0.0.1:allow,RELAYCLIENT="" 192.168.0.5-10:allow,RELAYCLIENT="" :allow

192.168.0.上のすべてのマシンから。 127.0.0.1:allow,RELAYCLIENT="" 192.168.0.:allow,RELAYCLIENT="" :allow

また、IPアドレスだけでなくドメイン名での指定も可能。

注6 SMTP [Simple Mail Transfer Protocol]

#### 10.2.3 CDB形式への変換

次のコマンドでこのファイルをtcpserver用に作り変える。 # /usr/local/bin/tcprules smtpd\_rules.cdb smtpd\_rules.tmp < smtpd\_rules

#### 10.2.4 自動起動

起動するためにまず、qmaildのUIDとnofilesのGIDを調べる。 # cat /etc/passwd UIDを確認 # cat /etc/group GIDを確認

## /etc/rc2.dにS88qmail-smtpdというファイルを作り、下記のように記述すると起動時に自動的起動する。UIDとGIDにはそれぞれ調べた数字を記入する。

# vi /etc/rc2.d/S88qmail-smtpd

#!/usr/bin/sh /usr/bin/echo 'qmail-smtpd starting.' /usr/local/bin/tcpserver -x ここから /etc/tcpserver/smtpd\_rules.cdb -v -u UID -g GID 0 smtp /var/qmail/bin/qmail-smtpd 2>&1 | /var/qmail/bin/splogger smtpd 3 & ここまで一行

#### これに実行権をつける。

# chmod +x /etc/rc2.d/S88qmail-smtpd

#### 10.2.5 手動での起動

# /etc/rc2.d/S88qmail-smtpd

## 10.3 POP<sup>127</sup>

#### 10.3.1 checkpasswordのインストール

checkpasswordを利用しPOPを起動する。

checkpassword <http://cr.yp.to/checkpwd.html>

#### 解凍する。

# cd /usr/local/src/
# tar xvfz /export/home/user/download/checkpassword-0.90.tar.gz

#### インストール。

```
# cd checkpassword-0.90/
# gmake
```

# gmake setup check

#### 10.3.2 checkpasswordの設定

tcpserverを使いqmail-popupを起動する。

```
# cd /etc/tcpserver/
```

# vi pop3d\_rules

127.0.0.1:allow 192.168.0.:allow :deny

#### 10.3.3 CDB形式への変換

次のコマンドでこのファイルをtcpserver用に作り変える。

# /usr/local/bin/tcprules pop3d\_rules.cdb pop3d\_rules.tmp < pop3d\_rules</pre>

#### 10.3.4 自動起動

/etc/rc2.dにS88qmail-pop3dというファイルを作り、下記のように記述すると起動時に自動起動する。"yebisu.beer.jp"は自分のホスト、ドメイン名に合わせる。

# vi /etc/rc2.d/S88qmail-pop3d

```
#!/usr/bin/sh
/usr/bin/echo 'qmail-pop3d starting.'
/usr/local/bin/tcpserver -x ここから
/etc/tcpserver/pop3d_rules.cdb 0 pop3 /var/qmail/bin/qmail-popup
yebisu.beer.jp /bin/checkpassword /var/qmail/bin/qmail-pop3d
Maildir 2>&1 | /var/qmail/bin/splogger pop3d 3 & ここまで一行
```

#### これに実行権をつける。

# chmod +x /etc/rc2.d/S88qmail-pop3d

#### 10.3.5 手動での起動

# /etc/rc2.d/S88qmail-pop3d

ウィンドウズなどのメールソフトでsmtpとpopサーバの設定をし、送受信できるか確認してみる。 qmailの動作確認は/var/log/syslogを見る。

```
注7 POP [Post Office Protocol]
```

## 10.4 APOP<sup>128</sup>

#### 10.4.1 APOPのインストール

checkpwを利用しAPOPを起動する。

checkpw <http://checkpw.sourceforge.net/checkpw/>

# cd /usr/local/src/
# tar xvfz /export/home/user/download/checkpw-1.00.tar.gz

#### インストール

# cd checkpw-1.00/
# gmake
# gmake setup check

#### 10.4.2 checkpwの設定

各ユーザごとにパスワードは~/Maildir/.passwordに記述する。他人に見られないように記入後、属性 を変更する。ここでのパスワードはログイン時のパスワードとは別のものでも構わない。

```
$ vi ~/Maildir/.password
```

```
password パスワードを記述
```

\$ chmod 600 ~/Maildir/.password

#### 10.4.3 自動起動

/etc/rc2.dにS88qmail-apopというファイルを作り、下記のように記述すると起動時に自動的起動す る。S88qmail-pop3dとS88qmail-apopが両方共起動しないよう注意。"yebisu.beer.jp"は自分のホス ト、ドメインに合わせる。

# vi /etc/rc2.d/S88qmail-apop

```
#!/usr/bin/sh
/usr/bin/echo 'qmail-apop starting.'
/usr/local/bin/tcpserver -x ここから
/etc/tcpserver/pop3d_rules.cdb 0 pop3 /var/qmail/bin/qmail-popup
yebisu.beer.jp /bin/checkapoppw /var/qmail/bin/qmail-pop3d
Maildir 2>&1 | /var/qmail/bin/splogger apop 3 & ここまで一行
```

#### これに実行権をつける。

# chmod +x /etc/rc2.d/S88qmail-apop

#### 10.4.4 手動での起動

pop3dが起動している場合はそちらを先に終了しておく事。
# /etc/rc2.d/S88gmail-apop

#### 10.4.5 POPとAPOPの選択

このままでは起動時にpopとapopの両方が立ち上がってしまうため、使わない方のファイル名先頭に"\_" を付け、起動できないようにする。

# mv S88qmail-xxx \_S88qmail-xxx

```
注8 APOP [Authenticated POP]
```

#### 10.4.6 Window用メールクライアント Becky! Internet Mailは下記よりダウンロード可能。 http://www.vector.co.jp/soft/win95/net/sel68810.html

11 セキュリティについて

## 11.1 現状

「『MyDoom』がインターネット史上最悪の急拡大,『SoBig.F』をはるかに上回る」,米社が報告

「大量の電子メールを送信するワーム『MyDoom』は,インターネット史上最も急速に拡散している」とする報告を,米MX Logicが米国時間1月29日に行った。アンチスパムおよびアンチウイルス・メール技術を提供する同社は,東部時間29日午後12時半の時点で,600万通の感染メールを遮断したという。「『SoBig.F』の場合,同様の時間内に遮断した感染メールは350万通だった」(MX Logic社)

MX Logic社によれば,同社は現在,1時間に24万通のMyDoom感染メールを遮断している。電子メール6通のうち1通が感染している計算である。SoBig.Fは1時間あたりの遮断数が9万通で,感染メールの 割合は12通のうち1通だった。

MX Logic社CTOのScott Chasin氏は、「いまだにワーム拡散のピークに至っていない。今後数日で何が起こるか、関心が高まる。特に、2月1日にワームがDDoS攻撃を開始してからが問題だ」と述べた。

MyDoomは,「Novarg」「WORM\_MIMAIL.R」とも呼ばれる。電子メールの添付ファイルのかたち で自身を送りつける。添付ファイルには「.zip」拡張子が付いており,例えば「document.zip」 「message.zip」「readme.zip」といった名称を使う。「.exe」「.pif」「.command」「.scr」などの ファイル形式の場合もある。電子メールの件名は,エラー・メッセージを装うことが多い。

添付ファイルを実行すると、ワームは「バックドア」プログラムをインストールし、作成者から命令 を受け取るための通路を開こうとする。命令を受け取ったワームは、スパム・メールを大量送信した り、IPスプーフィング(なりすまし)を実行する可能性がある。また、ワームは2004年2月1~12日に米 SCO GroupのWebサイト「www.sco.com」にDDoS攻撃を仕掛けるよう、感染したコンピュータを設 定しようとする。

なお,1月28日には早くもMyDoomの亜種「Mydoom.B」が見つかっている。スペインのPanda Softwareは,「オリジナルよりさらに危険」と警告している。SCO Group社のWebサイトに加え,米 MicrosoftのWebサイト「microsoft.com」も攻撃対象にする。

ITPro 2004.01.30
<http://itpro.nikkeibp.co.jp/>

### 11.2 基礎知識

11.2.1 シュレッダー 初めに必要なものは何か?

11.2.2 ハッカーとクラッカー

ハッカーはコンピュータで犯罪を犯す人という定義をしている人、マスコミが多いいが本来はコンピュ ータに精通した人を指す。悪意を持ち攻撃などを行う人をクラッカーと呼ぶように一部では呼び掛けて いるが、あまり一般には知られていない。

11.2.3 内部の人間、辞めた人

外部からの攻撃よりも内部からの攻撃の方が簡単である。内部からの攻撃は全体の60-80%を占めるとも 言われ、大きな問題となっている。

#### 11.2.4 オープンソースは安心か?

LinuxやFreeBSDなどオープンソースが人気である、その理由としてソース(プログラムそのもの)が公開されていると点がある。直接ソースを見る事ができるので安心して使えるという面があるが、また穴を探してそこを攻撃できるという一面も合わせ持つ。

11.2.5 セキュリティの方針

どれだけ強力な暗号を設定しても、利用する人が使わなければ意味がない。ファイアウォールをいくら 導入したところでサーバルームに清掃員が自由に出入りできたとしたらそこにセキュリティがあるとは 言えない。

11.2.6 何が重要か?

書類やコンピュータデータだけが守るべきものではない。社員の健康、プライバシー、顧客の信用、社会的な評価、システムの構成なども重要であり注意が必要となる。

11.2.7 費用対効果

社内向けのファイルサーバが一日止まったらどれだけの損失になるか、社外向けのウェッブサーバが一日止まったらどれだけの損失になるかなど計算してみる。

11.2.8 様々な攻撃

DoS (Denaial of Service)、DDoS (Distributed Denial of Service) なりすまし 改竄 盗聴 スニッファリング IPアドレス偽造

11.2.9 ウィルスなど

裏口 不正アクセスに使用。
 ウィルス 自分のコピーを送り、コンピュータ上の自分以外のプログラムを書き換える
 ワーム ネットワーク上を渡り歩くもの。
 トロイの木馬 見た目とは違った働きをするもの。

11.2.10 ログ ログを定期的に確認する。 随時ログをプリントする様にすると、内部を荒らされても証拠は残る。 外からは入れないマシンにログをコピーする。 マシンごとにノートを作り、気がついた事などを書き込むのも有効。

11.2.11 物理的セキュリティ
サーバの保管場所、バックアップメディアの保管場所など。
火、煙、ほこり、地震、温度、湿度、雷
プリンタ、ファクス
ログインしたまま端末を離れる、、、
ビルに入る、部屋に入る時、

11.2.12 人事 管理者は適切な人に任せる。 一人の人間に全てを任せると、、、

## 11.3 セキュリティの方針

11.3.1 担当責任者を決める

責任者がいない 管理が曖昧になる そして、、、

セキュリティに関する担当者を決める、小規模以外の組織では複数の担当者を用意しないと、担当者が 必要な時に休暇や病気などで対応できない事がある。

11.3.2 利用者を考える

一般的にセキュリティを厳しくするという事は利用者にとっては負担が増えるといえる。あまり複雑な パスワードを要求すると覚える事が出来ず、メモ帳に書いてモニタに貼るといった事がおこる。

11.3.3 何を、何から守るのか?

- 何を プライバシー パスワード(root, user) システム構成 業務能力 データなど
- 何から 管理者がいなくなる(病気や事故など)
   停電
   ネットワーク障害
   ハードウェア、リムーバブルメディアなどの盗難
   ノートPCの盗難
   ウィルス
   ソフトウェアメーカの倒産
   社員、元社員による攻撃など

所属する組織での必要な事柄を上げそれぞれに対策をたてる。

11.3.4 守るべき価値は高いのか?

場合によってはネットワークに侵入するよりも、管理者を買収する方がはるかに安く上がる。

11.3.5 パスワードの発行 ユーザに新しいパスワードを発行するときはそれぞれに新規のパスワードを割り当てる。

 11.3.6
 パスワードを作る

 >> 悪いパスワード
 簡単に推測できるもの。

 自分、家族の名前
 apple1, melon, KimuraTakuyaなど

 自分、家族の誕生日
 0228, 19620422など

 短い文字
 abc, xyz, funなど

 単語
 Computer, NASA, Dreamなど

 ゲームの登場人物
 Toro, Momoなど

 電話番号、車のナンバー
 0312345678など

>> 良いパスワード

8文字以上で英字の大文字と小文字を含み、数字や特殊記号も含むものが理想。

単語の組み合わせ Dell33IBM (Dellでは散々な思いをしたのでIBMに変えてみた)

詩や歌を元に作る Abnskna- ("あれから僕達は何かを信じて来れたかなぁ", "Arekara Bokutachiwa Naniwo Shinjite Koretaka NA-")

11.3.7 教育

入力しているところをじっと見られては意味がない。 パスワードをメールで送ってはいけない。 メモに書いて貼ってはいけない。 など、利用者に徹底する。

11.3.8 パスワードの更新

ユーザが定期的にパスワードを変更することを期待してはいけない。定期的に強制的に変更させるよう にする、ただし余り頻繁に行うと反感を買う。

11.3.9 グループ共有のパスワードは避ける 利用者は自分のみの物には管理意識を持つが、共有して所有するものに対する意識は著しく低くなる。 そのためグループで共有のパスワードはグループ外の利用者ににも簡単に知られるという事を認識す る。

11.3.10 ユーザ名

単純なユーザ名よりは複雑なユーザ名の方がよい、クラッカーはパスワードと共にユーザ名も推測しなければならなくなる。

## 11.4 暗号

11.4.1 暗号化する

例えクラッカーがシステムを乗っ取たとしてもデータが暗号化されていればまだ安全性は保てる。また ファイルを転送する際にも暗号化されていれば途中での盗聴、盗難から守る事ができる。 11.4.2 秘密鍵暗号方式と公開鍵暗号方式

秘密鍵暗号方式では文書の暗号化と複合化に同一の鍵を使用する。 公開鍵暗号方式では公開鍵を使い文書を暗号化し、秘密鍵を使って復号化する。

11.4.3 PGP注9

UNIX, Windows, Macなどに対応していて、フリーウェア版と商用版がある。

11.4.4 PGPの仕組み

送信者の秘密鍵、公開鍵と受信者の秘密鍵、公開鍵がある。それぞれの秘密鍵は本人のみが持ち公開鍵 は鍵サーバなどに置き必要な人が使えるようにする。

受信者の公開鍵で文書を暗号化すれば、それを開けられるのは受信者が受信者の秘密鍵を使う時のみで ある。

送信者の秘密鍵で署名し、受信者が送信者の公開鍵でそれを開けばその文書が送信者本人の物であると 受信者は確認できる。これをデジタル署名という。

上記の二つを組み合わせ、送信者の秘密鍵で文書に署名し、受信者の公開鍵で暗号化して送信する。受 信者は受信者の秘密鍵で暗号を復号化し、送信者の公開鍵で署名を確認するという使い方をする。

## 11.5 **バックアップ**

11.5.1 バックアップの必要性 定期的にバックアップを取る事の重要性。

11.5.2 ユーザによるミス

初心者の誤操作によりデータを失う事がある。そして経験を積んでいるユーザ(管理者権限を持っている 場合もある)による致命的なミスもよくある。

11.5.3 **ハードウェアの**故障 信頼性は以前よりは高いが、ハードディスクはいつか必ず壊れる。

11.5.4 ソフトウェアのバグ 今迄見つからなかったということは、今後見つからないという事にはならない。

11.5.5 クラッキング 悪意のあるものに侵入されて破壊される可能性がある。

11.5.6 盗難

コンピュータは換金しやすいため、盗難にあう可能性が高い。

11.5.7 自然災害

地震、火事、雷などにより被害を受ける可能性がある。

11.5.8 その他の災害

<u>ネズミにケーブルをかじられる。</u>酔っぽらい運転の車が飛び込んでくるなど。 <sup>注9</sup> PGP (Pretty Good Privacy) [http://www.pgpi.org/] 11.5.9 バックアップの種類

>> 初期バックアップ

OSをインストールし設定後、ユーザが使い始める前に取る。不正侵入後の普及、OSの再インストール が楽になる。

>>> フルバックアップ すべてのファイルを全てコピーする、定期的に行う。

>> インクリメンタルバックアップ

ファイル内でフルバックを取った後に変更があったものだけをコピーする、これによりフルバックアップと比べ短い時間ですむ。

フルバックアップとインクリメンタルバックアップを組み合わせて通常は使用する。

#### 11.5.10 バックアップメディア

バックアップ先はリム - バブルメディア(MO, DAT, CD-R/RWなど)が良い、同じハードディスクの別 のパーティションにバックアップを取ってもあまり意味がない。メディアは複数組用意し交互に利用す る、これによりメディア自身の故障などからデータロスを防ぐ事ができる。また定期的にバックアップ されたデータを検証する必要がある、一見問題なくコピー出来ていてもそれが読み出せるという保証は ない。

#### 11.5.11 バックアップメディアの保管

メディアをハードディスクのある部屋などにおいて置いては意味がない、必ず物理的に離れた場所に置 く必要がある。また温度や湿度、直射日光によりメディアがダメージを受ける事がある事を理解してお く必要がある。メディアは書き込み禁止の状態にしておかないと、過って別の物を上書きしてしまう可 能がある。

## 11.6 参考サイト

#### 11.6.1 セキュリティ関連サイト

#### CERT/CC

http://www.cert.org/

CERT/CC (Computer Emergency Response Team, Coordination Center)は1988年12月にDARPA (the Defense Advanced Research Projects Agency, part of the U.S. Department of Defense)がインターネット上にある10%ものコンピュータが被害を受けたワーム事件の後に出来た組織であり、コンピュータセキュリティに関する多くの情報がまとめられている。

JPCERT/CC
http://www.jpcert.or.jp/

@police
http://www.cyberpolice.go.jp/

CERT Advisory (邦訳版) http://www.lac.co.jp/security/information/CERT/

IPA セキュリティセンター http://www.ipa.go.jp/security/

ATTRITION Web Page Hack Mirror http://www.attrition.org/mirror/ ハッキングされたサイトの一覧。

毎日新聞 インターネット事件 http://www.mainichi.co.jp/digital/netfile/ インターネット事件を随時掲載。

Sun Microsystems Sunsolve
http://jp.sunsolve.sun.com/

マイクロソフト セキュリティ情報 http://www.microsoft.com/japan/technet/security/current.asp

FreeBSD Security Information 日本語版 http://www.freebsd.org/ja/security/

Linux バグ・セキュリティ情報 http://www.linux.or.jp/security/

12 Solaris参考資料

## 12.1 資料

#### 12.1.1 参考URL

Sun Microsystems <http://www.sun.com/> サン・マイクロシステムズ株式会社 <http://www.sun.co.jp/>

BigAdmin <http://www.sun.com/bigadmin/>
Sun Online Manual <http://docs.sun.com/>

Sunsite Solaris Freeware Project <http://sunsite.sut.ac.jp/sun/solbin/>

#### 12.1.2 参考書籍

 「Solaris システム管理」著者 城谷洋司 株式会社アスキー ISBN4-7561-3568-4
 「新インターネットサーバ構築術」著者 石橋勇人 ソフトバンク パブリッシング株式会社 ISBN4-7973-0552-5
 「はじめてのqmail」著者 中村文則 株式会社技術評論社 ISBN4-7741-1588-6
 「UNIXコマンドポケットリファレンス」著者 中西 隆 株式会社技術評論社 ISBN4-7741-0508-2